OverDrive for Kindle PaperWhite & Simple Kindle

E-books & E-audiobooks are available for download to your Kindle using your computer and your WNPL library card. Get started today. (*Please Note: If you have a Kindle Fire tablet, please follow the instructions for OverDrive for Android & Apple.*)

## Find Books

- · Go to www.dlil.overdrive.com (Digital Library of Illinois) this is the website where you will search for e-books that you would like to check out.
- · If you are not already signed in to Digital Library of Illinois, you will be prompted to sign in. Click the "Sign In" button. Choose your library in the "Select Your Library" field and enter your card number to sign in.
- Choose a title from the popular books listed or search for a title by clicking on the magnifying glass and typing a keyword, title, author, or subject. Click on "Advanced" below the search box to see additional search options.
- Available titles say "Available" at the top and "Borrow" at the bottom; unavailable books say "Wait List" at the top and "Place a Hold" at the bottom. E-books will be labeled with the image of a book; Audiobooks will be labeled with the image of headphones.
- To view info about an item, click the cover. If the item is available, you can click "Borrow" and the item will be checked out to you. If the item is checked out to another person, you can click "Place a hold." Enter your email address on the confirmation page (you can borrow it automatically when it becomes available by selecting the check box on the page).

## Loading Your Book On To Your Kindle: WiFi Method

- $\cdot$  To see your checkouts, click the account app (the "person" symbol) and click Checkouts.
- · Click the drop-down arrow on the "Download" box and choose Kindle Book format, then click "Confirm & get Kindle Book."
- · You will be transferred to Amazon. Click the "Get library book" button on the right side of the page.
- $\cdot$  Sign in to your Amazon account.
- From the drop-down list that appears on the page, choose your Kindle device, then click Continue.
- · Your title will wirelessly transfer to your Kindle the next time you sync it with Amazon.

## Loading Your Book On To Your Kindle: USB Method

- · If your Kindle does not support WiFi, or if the title that you have checked out cannot be transferred wirelessly, you will need to transfer it via your USB cable. Plug the USB cable into your Kindle, then connect it to your computer.
- · Go to Digital Library of Illinois's "Checkouts" screen on your computer (click on the "person" icon, then click "Checkouts").
- Find the book that you want to transfer. Click the drop-down arrow on the "Download" box and choose Kindle Book format, then click "Confirm & get Kindle Book."
- · You will be transferred to Amazon. Click the "Get library book" button on the right side of the page.
- · Sign in to your Amazon account. From the drop-down list that appears on the page, choose the Kindle device that you are using, then click "Continue".
- Your title will transfer to your Kindle via the USB. To view items that are ready to read, tap the menu button on your Kindle.

## Need Help?

Amazon has extensive customer assistance resources for Kindles on their website, www.amazon.com. Click "Help," then click "Device Support" and choose your device for additional instructions and resources.

If you need further assistance, please contact Adult Services at the library by calling 847-244-5150, ext. 4.